## Goldy Installation / Uninstallation Guide Goldytools Outlook PST Repair

Your step-by-step tutorial to installing Goldytools Outlook PST Repair Software:

To be able to seamlessly install Goldytools Outlook PST Repair Software on your computer, simply execute the steps given below:

- First and foremost, ensure that your host computer meets the minimum system requirements and has ample memory available.
- After that download Goldytools Outlook PST Repair software from the website: <u>http://www.goldytools.com</u>
- You would then need to double-click on the Goldytools Outlook PST Repair software installer.
- Simply, go through and follow the instructions as given on the screen. You would finally get to see the setup installation completion screen. Here, click on the Finish button which would then open the main screen of the Goldytools Outlook PST Repair.
- You can then begin with the migration or conversion process.

## How to uninstall Goldytools Outlook PST Repair Software?

There are two simple ways of uninstalling Goldytools Outlook PST Repair software from your computer system:

- Option 1: By using the Windows Start menu.
- Option 2: By using the Control Panel.
- Caution: Please ensure that Goldytools Outlook PST Repair software is not running in the computer background.

## Uninstalling using the Windows Start menu

- Go to your computer desktop and click on the Start button from the Windows menu.
- Go to All Programs > Goldytools Outlook PST Repair> Uninstall Goldytools Outlook PST Repair.
- You would see a warning message confirming the uninstallation of the software on your computer screen. To confirm, click on the Yes button to Uninstall the Goldytools Outlook PST Repair.

You would then be able to successfully uninstall Goldytools Outlook PST Repair software from your computer system.

## **Uninstalling using the Control Panel option**

- Go to your computer desktop and click on the Start Menu > Control Panel and then double click the Add or Remove Programs icon. Choose the Goldytools Outlook PST Repair and then click on Remove.
- You would then see a warning message confirming the uninstallation of Goldytools Outlook PST Repair.
- To confirm, simply click on the Yes button to uninstall the Goldytools Outlook PST Repair Software.

You would then be able to successfully uninstall Goldytools Outlook PST Repair software from your computer system